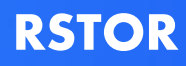

## Add RSTOR S3 to Cohesity

November 2020 Prepared by: RSTOR Support

## **RSTOR**

## **Table of Contents**

| 1 | Configuration Steps | 3 |
|---|---------------------|---|
|   |                     |   |

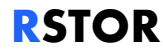

## **1** Configuration Steps

To add RSTOR S3 to Cohesity complete the following steps.

- 1. First, open your RSTOR portal and click on your profile icon in the upper right-hand corner. Select "MY ACCOUNT".
- 2. Under your account page, click on "+ GENERATE KEY".
- 3. Once your key is generated you will later be prompted to copy the keys from this pop-up box. Write down both the access key and secret key as you will not be able to access them again after hitting "OK".
- 4. From the Cohesity interface, navigate to "Protection".
- 5. Click on "Register External Target" in the upper right-hand corner.

| COHESITY cohesity-01 ~ | Dashboard | Protection | Platform | Admin | ○ H ? Q 8                |
|------------------------|-----------|------------|----------|-------|--------------------------|
| External Targets       |           |            |          |       | Register External Target |
| Targets Settings       |           |            |          |       |                          |

6. For purpose, select "Archive". Add the bucket name, newly generated keys, and endpoint. For the endpoint section of this set-up, every endpoint is going to be specifically tailored to your company. The URL is typically "s3.CompanyName.rstorcloud.io". When finished, click "Register". To have a backup job archive to the "RSTOR" Archive, either edit an existing policy, or create a new one and set the rules for archival.

| COHESITY cohesity-01 ~                                | Dashboard   | Protection | Monitoring | Platform | Admin | More 🗸 | H G | 8 |
|-------------------------------------------------------|-------------|------------|------------|----------|-------|--------|-----|---|
| New Target: RStor 🛞                                   | Description |            |            |          |       |        |     |   |
| Purpose<br>Archival Tiering<br>Type<br>\$3 Compatible | •           |            |            |          |       |        |     |   |
| Bucket Name *<br>BUCKETNAME                           |             |            |            |          |       |        |     |   |
| Access Key ID *<br>AccessKeyld                        |             |            |            |          |       |        |     |   |
| Secret Access Key *                                   |             |            |            |          |       |        |     |   |
| Endpoint *<br>s3.demo.rstorcloud.io                   |             |            |            |          |       |        |     |   |
| Secure Connection (HTTP5) Register Cancel             |             |            |            |          |       |        |     |   |